# **GETTING STARTED GUIDE**

# Trimble SPS852 Modular GPS Receiver

Version 4.15 Revision A April 2010

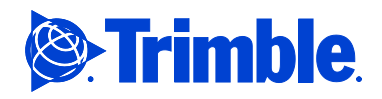

# **Table of Contents**

| Introduction                                                      | 3    |
|-------------------------------------------------------------------|------|
| Related information                                               | 3    |
| Technical support                                                 | 3    |
| Your comments                                                     | 3    |
| Safety Information                                                | 5    |
| Use and care                                                      | 5    |
| Regulations and safety                                            | 5    |
| Type approval                                                     | 5    |
| Exposure to radio frequency radiation                             | 5    |
| Installing antennas                                               | 7    |
| Battery safety                                                    | 7    |
| Changing the Radio module                                         | 8    |
| Wet locations                                                     | 8    |
| Use of Power over Ethernet                                        | 9    |
| Batteries and Power                                               | . 10 |
| Battery safety                                                    | . 10 |
| Charging the Lithium-ion batteries                                | . 10 |
| SPS Modular with internal battery only                            | . 11 |
| Using the Lithium-ion battery as a Universal Power Supply (UPS)   | . 11 |
| Removing the rechargeable Lithium-ion battery.                    | . 11 |
| Storing the Lithium-ion battery                                   | . 11 |
| Power over Ethernet (PoE)                                         | . 12 |
| External power                                                    | . 12 |
| Kevpad and display                                                | . 14 |
| Button operations                                                 | . 15 |
| Power button operations                                           | . 16 |
| Home screen                                                       | . 17 |
| Status screens                                                    | . 19 |
| Radio status                                                      | . 19 |
| Configuring system settings                                       | . 20 |
| Turning off AutoBase technology                                   | . 21 |
| SPS852 signal tracking                                            | . 22 |
| Managing application files                                        | . 23 |
| Default Settings                                                  | . 24 |
| Default receiver settings                                         | . 24 |
| Resetting the receiver to factory defaults                        | . 24 |
| Default behavior                                                  | .25  |
| -<br>Logging data                                                 | . 25 |
| Adding Radio Frequencies                                          | . 26 |
| Adding receive frequencies for the 450 MHz internal receive radio | . 26 |
| Setting UHF reception radio frequencies using the web interface   | . 28 |
| Troubleshooting                                                   | . 29 |
| Glossary                                                          | . 30 |
| Legal Notices                                                     | . 35 |
| 5                                                                 |      |

# Introduction

Trimble SPS852 Modular GPS receivers are ideal for the following site development and construction applications:

- Base station for precision GPS applications such as site positioning and machine control
- Location RTK for site vehicle and supervisors
- Precision RTK rover on-site
- System integrator applications using Location GPS augmentation, including OmniSTAR, Location RTK, SBAS, and DGPS RTCM and Precision RTK

The receiver has a keypad and display, so you can configure the receiver without using a controller or computer.

All the receivers can optionally record GPS data to the internal memory, and transfer the data over a serial or Ethernet connection.

## **Related information**

Sources of related information include the following:

- Release notes The release notes describe new features of the product, information not included in the manuals, and any changes to the manuals. They can be downloaded from the Trimble website (www.trimble.com/support.shtml).
- Trimble training courses Consider a training course to help you use your GPS system to its fullest potential. For more information, go to the Trimble website at www.trimble.com/training.html.

## **Technical support**

If you have a problem and cannot find the information you need in the product documentation, contact your local dealer. Alternatively, go to the Support area of the Trimble website (www.trimble.com/support.shtml). Select the product you need information on. Product updates, documentation, and any support issues are available for download.

If you need to contact Trimble technical support, complete the online inquiry form at www.trimble.com/support\_form.asp.

## Your comments

Your feedback about the supporting documentation helps us to improve it with each revision. Email your comments to ReaderFeedback@trimble.com.

# **Safety Information**

Before you use your Trimble product, make sure that you have read and understood all safety requirements.

## Use and care

This product is designed to withstand the rough treatment and tough environment that typically occurs in construction applications. However, the receiver is a high-precision electronic instrument and should be treated with reasonable care.

Caution - Operating or storing the receiver outside the specified temperature range can damage it.

## **Regulations and safety**

Some SPS receiver models with base station capability contain an internal radio-modem for transmission or can transmit through an external data communications radio. Regulations regarding the use of the 410 MHz - 470 MHz radio-modems vary greatly from country to country. In some countries, the unit can be used without obtaining an end-user license. Other countries require end-user licensing. For licensing information, consult your local Trimble dealer.

All SPS receiver models are capable of transmitting data through Bluetooth wireless technology.

Bluetooth wireless technology, and 900 MHz1 radio-modems (and 2.4 GHz radio-modems - *Japan only*) operate in license-free bands.

Before operating a Trimble GPS receiver or GSM modem, determine if authorization or a license to operate the unit is required in your country. It is the responsibility of the end user to obtain an operator's permit or license for the receiver for the location or country of use.

For FCC regulations, see Legal Notices.

## Type approval

Type approval, or acceptance, covers technical parameters of the equipment related to emissions that can cause interference. Type approval is granted to the manufacturer of the transmission equipment, independent from the operation or licensing of the units. Some countries have unique technical requirements for operation in particular radio-modem frequency bands. To comply with those requirements, Trimble may have modified your equipment to be granted Type approval.

Unauthorized modification of the units voids the Type approval, the warranty, and the operational license of the equipment.

## Exposure to radio frequency radiation

### For 450 MHz radio

*Safety*. Exposure to RF energy is an important safety consideration. The FCC has adopted a safety standard for human exposure to radio frequency electromagnetic energy emitted by FCC regulated equipment as a result of its actions in General Docket 79-144 on March 13, 1986.

Proper use of this radio modem results in exposure below government limits. The following precautions are recommended:

SPS852 Getting Started Guide

- **DO NOT** operate the transmitter when someone is within 20 cm (7.8 inches) of the antenna.
- **DO NOT** operate the transmitter unless all RF connectors are secure and any open connectors are properly terminated.
- **DO NOT** operate the equipment near electrical blasting caps or in an explosive atmosphere. All equipment must be properly grounded according to Trimble installation instructions for safe operation.

All equipment should be serviced only by a qualified technician.

### For license-free 900 MHz radio1

**Caution – For your own safety, and in terms of the RF exposure requirements of the FCC, always observe the precautions listed here.** 

- **DO NOT operate** the transmitter when someone is within 20 cm (7.8 inches) of the antenna.
- **DO NOT** co-locate the **antenna** with any other transmitting device.

### For 2.4 GHz radio<sup>2</sup>

*Safety*. Exposure to RF energy is an important safety consideration. The FCC has adopted a safety standard for human exposure to radio frequency electromagnetic energy emitted by FCC regulated equipment as a result of its actions in General Docket 79-144 on March 13, 1986.

Proper use of this radio modem results in exposure below government limits. The following precautions are recommended:

• DO NOT operate the transmitter when someone is within 20 cm (7.8 inches) of the antenna.

The maximum gain of the antenna must not exceed 8 dBi.

### For Bluetooth radio

The radiated output power of the internal Bluetooth wireless radio is far below the FCC radio frequency exposure limits. Nevertheless, the wireless radio shall be used in such a manner that the Trimble receiver is 20 cm or further from the human body. The internal wireless radio operates within guidelines found in radio frequency safety standards and recommendations, which reflect the consensus of the scientific community. Trimble therefore believes that the internal wireless radio is safe for use by consumers. The level of energy emitted is far less than the electromagnetic energy emitted by wireless devices such as mobile phones. However, the use of wireless radios may be restricted in some situations or environments, such as on aircraft. If you are unsure of restrictions, you are encouraged to ask for authorization before turning on the wireless radio.

### For GSM/GPRS radio

*Safety*. Exposure to RF energy is an important safety consideration. The FCC has adopted a safety standard for human exposure to radio frequency electromagnetic energy emitted by FCC regulated equipment as a result of its actions in General Docket 79-144 on March 13, 1986.

Proper use of this radio modem results in exposure below government limits. The following precautions are recommended:

• **DO NOT** operate the transmitter when someone is within 28 cm (11 inches) of the antenna.

All equipment should be serviced only by a qualified technician.

### **Installing antennas**

Caution – For your own safety, and in terms of the RF exposure requirements of the FCC, always observe these precautions:

– Always maintain a minimum separation distance of 20 cm (7.8 inches) between yourself and the radiating antenna.

- Do not co-locate the antenna with any other transmitting device.

Warning – The GPS antenna and its cabling should be installed in accordance with all national and local electrical codes, regulations, and practices.

The antenna and cabling should be installed where they will not become energized as a result of falling nearby power lines, nor be mounted where they are subjected to over-voltage transients, particularly lightning. Such installations require additional protective means that are detailed in national and local electrical codes.

Trimble SPS internal radios have been designed to operate with the antennas listed below. Antennas not included in this list are strictly prohibited for use with this device. The required antenna impedance is 50 ohms.

The antennas that can be used (country dependent) with the **450** *MHz radio* are 0 dBi and 5 dBi whip antennas. The antennas that can be used (country dependent) with the **900** *MHz radio* are 0 dBi, 3 dBi, and 5 dBi whip antennas. The antennas that can be used (country dependent) with the **2.4** *GHz radio* are 2 dBi and 8 dBi whip antennas.

To reduce potential radio interference to other users, the antenna type and its gain should be so chosen so that the equivalent isotropically radiated power (e.i.r.p.) is not more than that permitted for successful communication.

### **Battery safety**

SPS receiver internal lithium-ion battery

WARNING-Do not damage the rechargeable Lithium-ion battery. A damaged battery can cause an explosion or fire, and can result in personal injury and/or property damage.

To prevent injury or damage:

- Do not use or charge the battery if it appears to be damaged. Signs of damage include, but are not limited to, discoloration, warping, and leaking battery fluid.

- Do not expose the battery to fire, high temperature, or direct sunlight.

- Do not immerse the battery in water.

- Do not use or store the battery inside a vehicle during hot weather.

- Do not drop or puncture the battery.
- Do not open the battery or short-circuit its contacts.

- If battery fluid gets onto your skin or clothing, immediately use clean water to wash off the battery fluid.

WARNING – Avoid contact with the rechargeable Lithium-ion battery if it appears to be leaking. Battery fluid is corrosive, and contact with it can result in personal injury and/or property damage. To prevent injury or damage:

<sup>-</sup> If the battery leaks, avoid contact with the battery fluid.

<sup>-</sup> If battery fluid gets into your eyes, immediately rinse your eyes with clean water and seek medical attention. Do not rub your eyes!

WARNING – Charge and use the rechargeable Lithium-ion battery only in strict accordance with the instructions. Charging or using the battery in unauthorized equipment can cause an explosion or fire, and can result in personal injury and/or equipment damage.

To prevent injury or damage:

- Do not charge or use the battery if it appears to be damaged or leaking.

- Charge the Lithium-ion battery only in a Trimble product that is specified to charge it. Be sure to follow all instructions that are provided with the battery charger.

- Discontinue charging a battery that gives off extreme heat or a burning odor.

- Use the battery only in Trimble equipment that is specified to use it.

– Use the battery only for its intended use and according to the instructions in the product documentation.

**Connecting SPS receivers to a vehicle battery** 

WARNING – Use caution when connecting battery cable's clip leads to a vehicle battery. Do not allow any metal object or jewelry to connect (short) the battery's positive (+) terminal to either the negative (-) terminal or the metal of the vehicle connected to the battery. This could result in high current, arcing, and high temperatures, exposing the user to possible injury.

WARNING – When connecting an external battery, such as a vehicle battery, to an SPS receiver, be sure to use the Trimble cable with proper over-current protection intended for this purpose, to avoid a safety hazard to the user or damage to the product.

## **Changing the Radio module**

Trimble requires that you *do not* change from one version of a radio door assembly to another, for the following reasons:

- The regulatory compliance requirements will be violated. Operating such a product is illegal.
- The internal connector on the radio is not intended for multiple insertions or extractions. It may be damaged or break if overused.
- The seal integrity of the whole GPS receiver is compromised when the radio is removed. Users do not have the facilities to test the integrity of the seal.

If the unit is outside of warranty, you can purchase another radio door, which must be installed by a Trimble authorized Service Provider. There are hardware limitations to this, so be very careful, especially with the 900 MHz doors.

Caution – Because of installation problems and country regulation issues, Trimble does not sell radio doors to end users. Trimble authorized Service Providers must comply with country regulations and install the correct radio only in defined and accepted receivers. Installing a radio in a non-specified GPS product or device voids any warranty of the radio and of the GPS product. It also subjects the service provider to penalties set forth by various government agencies. Trimble shall assume no liability for radios used in non-authorized products.

### Wet locations

WARNING – This product is not intended to be used outdoors or in a wet location when it is powered by the PoE interface, or by the external power supply.

WARNING – The external power adaptor and its associated power cord and plug are not intended to be installed outdoors, or in a wet location.

### **Use of Power over Ethernet**

WARNING – When this product is connected to a Power over Ethernet connection, the source of the Ethernet power must meet IEEE 802.11af, and its DC output (Ethernet power source) must be completely isolated from earth ground (floating), or a shock hazard may exist.

WARNING – The external power adaptor and its associated power cord and plug are not intended to be installed outdoors, or in a wet location.

- 1. 900 MHz radios are not used in Europe.
- 2. 2.40 GHz radios are available initially only for Japan.

## **Batteries and Power**

The receiver has one internal rechargeable Lithium-ion battery.

The operational time provided by the internal battery depends on the type of measurement and operating conditions. Typically, the internal battery provides 10 hours operation as a base station and 12 hours as a rover during measurement operations using the internal radio.

The receiver can also be powered by an external power source that is connected to the Lemo or modem port.

All battery operation tests are carried out with new, fully-charged batteries at room temperature and with full receiver configuration operational. Older batteries, at temperatures significantly higher or lower than room temperature, will have a reduced performance. Receivers operating with reduced configuration will have a higher performance.

## **Battery safety**

Charge and use the battery only in strict accordance with the instructions provided.

WARNING – Do not damage the rechargeable Lithium-ion battery. A damaged battery can cause an explosion or fire, and can result in personal injury and/or property damage.

To prevent injury or damage:

- Do not use or charge the battery if it appears to be damaged. Signs of damage include, but are not limited to, discoloration, warping, and leaking battery fluid.

- Do not expose the battery to fire, high temperature, or direct sunlight.

– Do not immerse the battery in water.

- Do not use or store the battery inside a vehicle during hot weather.

- Do not drop or puncture the battery.
- Do not open the battery or short-circuit its contacts.

WARNING – Avoid contact with the rechargeable Lithium-ion battery if it appears to be leaking. Battery fluid is corrosive, and contact with it can result in personal injury and/or property damage.

To prevent injury or damage:

- If the battery leaks, avoid contact with the battery fluid.

- If battery fluid gets into your eyes, immediately rinse your eyes with clean water and seek medical attention. Do not rub your eyes!

- If battery fluid gets onto your skin or clothing, immediately use clean water to wash off the battery fluid.

**Connecting SPS receivers to a vehicle battery** 

WARNING – Use caution when connecting battery cable's clip leads to a vehicle battery. Do not allow any metal object or jewelry to connect (short) the battery's positive (+) terminal to either the negative (-) terminal or the metal of the vehicle connected to the battery. This could result in high current, arcing, and high temperatures, exposing the user to possible injury.

WARNING - When connecting an external battery, such as a vehicle battery, to an SPS receiver, be sure to use the Trimble cable with proper over-current protection intended for this purpose, to avoid a safety hazard to the user or damage to the product.

## **Charging the Lithium-ion batteries**

The rechargeable Lithium-ion batteries are supplied partially charged. Charge the battery completely before using it for the first time. If the battery has been stored for longer than three months, charge it before use.

Warning – Charge and use the rechargeable Lithium-ion battery only in strict accordance with the instructions. Charging or using the battery in unauthorized equipment can cause an explosion or fire, and can result in personal injury and/or equipment damage. To prevent injury or damage:

- Do not charge or use the battery if it appears to be damaged or leaking.

- Charge the Lithium-ion battery only in a Trimble product that is specified to charge it. Be sure to follow all instructions that are provided with the battery charger.

- Discontinue charging a battery that gives off extreme heat or a burning odor.

- Use the battery only in Trimble equipment that is specified to use it.

- Use the battery only for its intended use and according to the instructions in the product documentation.

### SPS Modular with internal battery only

The internal battery charges fully in 8 hours when connected to a suitable power source.

When the internal temperature of the receiver is greater than 50 °C (122 °F) or less than 5 °C (41 °F), the internal battery charger stops charging and the receiver's display shows Charger Disabled, Temp Limited. However, the receiver will still draw its power from the external DC source, extending the operating time in the field.

When the external DC voltage is not able to support the power drain, an X is displayed across the battery status icon on the front panel display, which indicates that the internal charger is off.

## Using the Lithium-ion battery as a Universal Power Supply (UPS)

The internal battery will only charge from an external power source as long as that source can support the power drain, for example, an AC power adaptor. The receiver is supplied with an AC power (also known as *mains power*) supply unit that recharges the battery inside the receiver when it is connected through the adaptor to the modem port or the Lemo port. When you use the receiver on large projects, from a permanent or semi-permanent base station location in a site trailer, Trimble recommends that you use this power supply at all times to keep the internal battery charged. This provides an uninterrupted power supply and will keep the site operational for more than 10 hours after a power failure.

Keep all batteries on continuous charge when not in use. You can keep batteries on charge indefinitely without damage to the receiver or to the batteries.

## Removing the rechargeable Lithium-ion battery

The internal Lithium-ion battery should be removed only at an authorized Trimble Service Center. If the battery is removed at an unauthorized service center, the remaining warranty on the product will be void.

## Storing the Lithium-ion battery

If you must store a Lithium-ion battery for long periods, make sure that it is fully charged before it is stored, and that you charge it at least once every three months while it is stored.

Do not allow a battery that is in storage to discharge to below 5 V. A battery that reaches deep discharge level (5 V or less) cannot be recharged and must be replaced. To protect a battery that is in use from deep discharge, the receiver switches power sources or stops drawing power when the battery pack discharges to 5.9 V.

SPS852 Getting Started Guide

All batteries discharge over time when not in use, and they discharge faster in colder temperatures. Do not store the receiver at temperatures outside the range -40 °C to +70 °C (-40 °F to +158 °F).

## **Power over Ethernet (PoE)**

The receiver is a PoE-capable device and can be powered using a single Ethernet cable from an IEE802.3af capable network using one of the following cables/adaptors:

- 57168
- 65791-00, 78235-00

Warning – This product is not intended to be used outdoors or in a wet location when it is powered by the POE interface, or by the external power supply. The product should only be used in these types of environments when operating on its own internal battery.

Warning – When this product is connected to a PoE connection, the source of the Ethernet power must meet IEEE 802.11af, and its DC output (Ethernet power source) must be completely isolated from earth ground (floating), or a shock hazard may exist.

## **External power**

Sources of external power include:

- AC power
- 12 V car or truck battery
- Trimble custom external battery pack
- Generator power
- Solar panel

The GPS receiver uses an external power source in preference to its internal batteries. If the receiver is not connected to an external power source, or if the external power supply fails, the internal batteries are used.

While carrying out static measurements for postprocessed computations using the internal memory, if no external power is supplied and the internal battery is drained, the receiver shuts down. No data is lost and when power is restored, the receiver restarts in the same status as it was when power was lost.

It is possible to turn off the internal battery using the web interface. In this case, when external power is switched off, there is a limited time (30 seconds) before the unit turns off.

| Part<br>Number | SPS<br>connection | Power<br>connection | Power Source                                          | Other connectors |
|----------------|-------------------|---------------------|-------------------------------------------------------|------------------|
| 46125-20       | 7-pin Lemo        | 'Croc' clips        | Power from 12 V car<br>battery                        | None             |
| 56653-10       | 26-pin            | Adapter with Hirose | Power from SPS700 total station battery cradle system | None             |
| 59044          | 7-pin Lemo        | Cable with DC plug  | Power to host devices<br>from AC adapter              | Serial           |

### Supported power cables

| 67384                 | 7-pin Lemo | Cable with DC plug   | Power to host devices<br>from AC adapter | Serial to serial for Moving<br>Base applications      |
|-----------------------|------------|----------------------|------------------------------------------|-------------------------------------------------------|
| 57167                 | 26-pin     | Adapter with DC plug | Power from AC adapter                    | USB(B) socket and Ethernet socket                     |
| 57168                 | 26-pin     | Adapter with DC plug | Power from AC adapter                    | Serial and Ethernet socket                            |
| 60789-00,<br>77070-00 | 26-pin     | Cable with DC plug   | Power from AC adapter                    | 2 x Serial, Ethernet plug,<br>USB(A) plug, 1PPS (BNC) |
| 65791-00,<br>78235-00 | 26-pin     | Cable with DC plug   | Power from AC adapter                    | 2 x Serial, Ethernet socket                           |

### Note - SPS852 low voltage cut-offs:

Power applied through the Lemo connector models a standard 12.4 V lead acid battery. Shut-down voltage is temperature-compensated and is designed to prolong the life of a lead acid battery and not place it into a deep discharge state.

Power applied through the 26-pin adaptor cable models a standard 11.1 V lithium-ion battery. Shutdown voltage is temperature-compensated and is designed to prolong the life of a lithium-ion battery.

The external DC voltage supply can be used by the receiver if it is in the range stated by the label on the receiver.

### **Connecting SPS receivers to a vehicle battery**

WARNING – Use caution when connecting battery cable's clip leads to a vehicle battery. Do not allow any metal object or jewelry to connect (short) the battery's positive (+) terminal to either the negative (-) terminal or the metal of the vehicle connected to the battery. This could result in high current, arcing, and high temperatures, exposing the user to possible injury.

WARNING – When connecting an external battery, such as a vehicle battery, to an SPS receiver, ensure that you use the Trimble cable with proper over-current protection intended for this purpose, to avoid a safety hazard to the user or damage to the product.

# Keypad and display

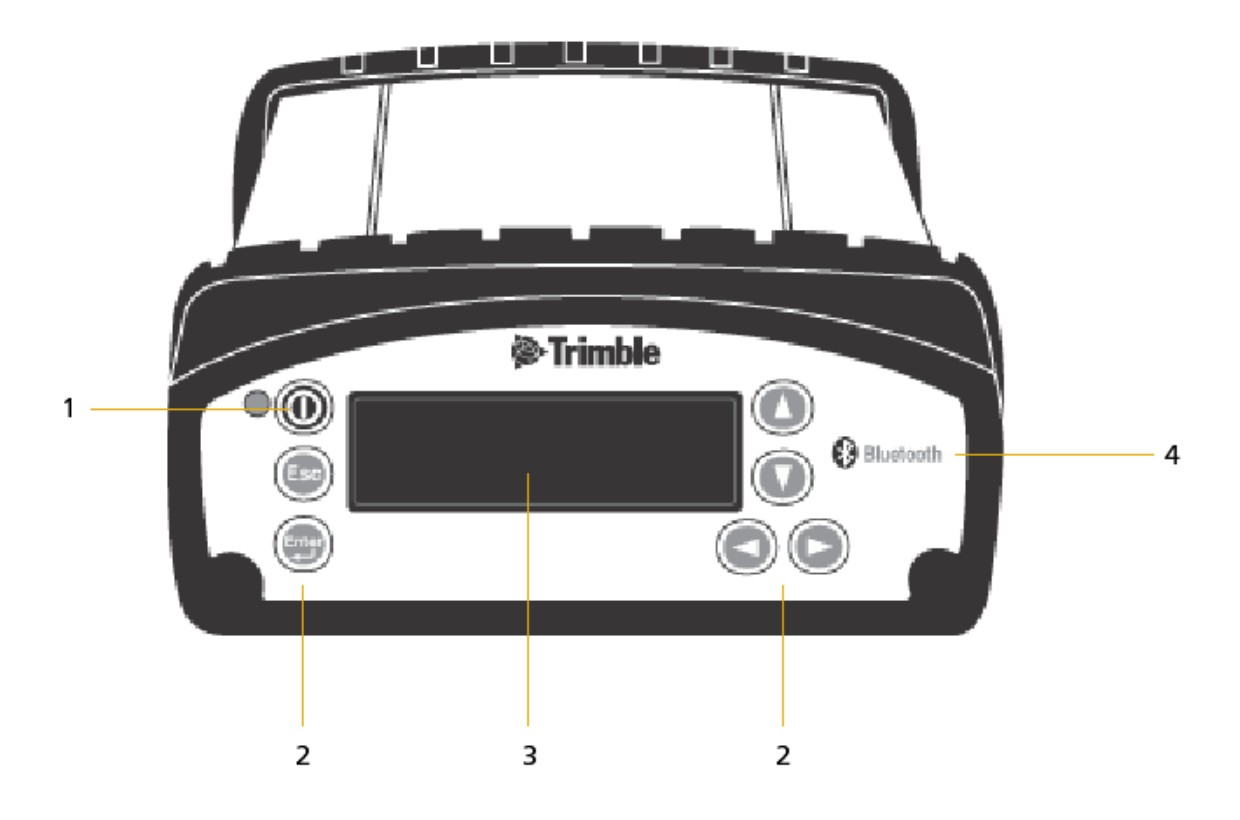

|   | Feature              | Description                                                                                                    |
|---|----------------------|----------------------------------------------------------------------------------------------------|
| 1 | Power button         | Indicates if the receiver is turned on or off.                                                                                           |
| 2 | Buttons              | Used to turn on and configure the receiver.                                                                                              |
| 3 | Display              | The receiver has a Vacuum Fluorescent Display that enables you to see how the receiver is operating and view the configuration settings. |
| 4 | Bluetooth<br>antenna | Location of the Bluetooth antenna.                                                                                                    |

# **Button operations**

Use the buttons on the front panel to turn the receiver on and off and to check or change the receiver settings.

| Button           | Name   | Function                                                                                                    |
|------------------|--------|----------------------------------------------------------------------------------------------------|
| 0                | Power  | Turns the receiver on and off and performs reset operations.                                                 |
| Esc              | Escape | Returns to the previous screen or cancels changes being made on a screen.                                    |
| (Loter)          | Enter  | Advances to the next screen or accepts changes made on a screen.                                             |
| $\bigtriangleup$ | Up     | Moves the cursor between multiple fields on a screen or makes changes to an editable field.                  |
| $\bigcirc$       | Down   | Moves the cursor between multiple fields on a screen or makes changes to an editable field.                  |
| 0                | Left   | Moves the cursor between characters in a field that can be changed.                                          |
| Ø                | Right  | Moves the cursor between characters in a field that can be changed.<br>Press this button to enter Edit mode. |

# **Power button operations**

Press the Power button 0 to turn the receiver on and off. In addition, you can tap 0 to return to the Home screen, or hold down 0 to perform the following operations:

| То                                                                                   | Hold the <sup>(1)</sup> button for | Notes                                                                                                    |
|--------------------------------------------------------------------------------------|------------------------------------|----------------------------------------------------------------------------------------------------|
| turn off the receiver                                                                | two seconds                        | The display shows a countdown timer. When the display goes blank, release the Power button.                                                                                                    |
| clear the almanac,<br>ephemeris, and SV<br>information                               | 15 seconds                         | The display show a countdown timer. When the display goes<br>blank, continue to hold the Power button. The display shows a<br>countdown time to clear the almanac and ephemeris. When the<br>counter reaches 0, release the Power button.                                                                                                    |
| reset the receiver to<br>its factory defaults<br>and the default<br>application file | 35 seconds                         | The display show a countdown timer. When the display goes<br>blank, continue to hold the Power button. The display show a<br>countdown to clear the almanac and ephemeris. When the<br>counter reaches 0, continue to hold the Power button. The display<br>indicates a countdown to resetting the receiver. When the counter<br>reaches 0, release the Power button. |
| force the receiver to power down                                                     | at least 60 seconds                | If the reset method above does not work, use this method to force<br>the receiver to turn off. When the Power LED goes off, release the<br><i>Power</i> button.                                                                                                    |

## Home screen

The Home screen is the main screen displayed on the receiver. If the receiver displays another screen and is left idle for 60 seconds, you are returned to the Home screen. It shows the following information:

- Number of satellites being tracked:
  - When the receiver is in Base mode, the Home screen displays the number of satellites in view, that is, all satellites above the elevation mask. This is the number of satellites that the base station is sending data for:

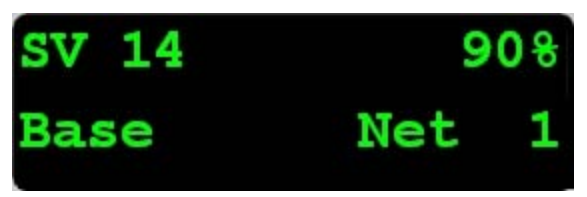

• When the receiver is in Rover, Heading, or Moving Base mode, the Home screen displays the number of satellites used to calculate the position:

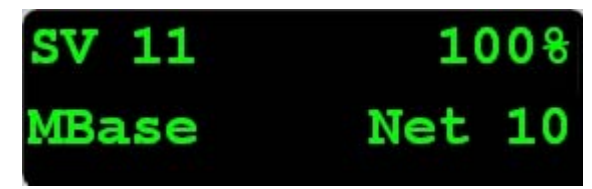

- If the receiver is set to use SBAS or OmniSTAR corrections, the Home screen displays the number of satellites that corrections have been received for.
- If the receiver is computing an autonomous solution, the Home screen displays all satellites in view, that is, all satellites above the elevation mask.

Tip – To view these details using the web interface, select *Receiver Status / Position*.

- Internal battery power remaining
- Current mode configuration
- Internal radio activity

If the receiver has an internal radio, the Home screen displays the frequency or channel being used and the transmit/receive status:

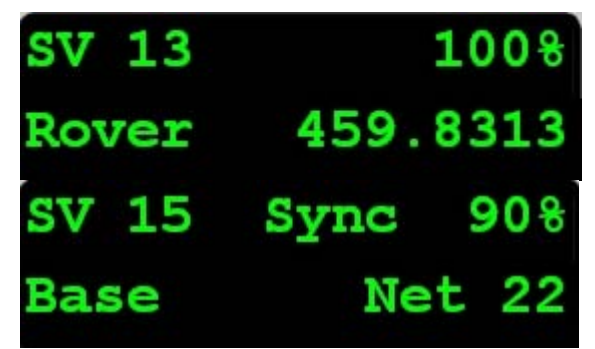

• Current Heading

If the receiver is in Heading mode, the Home screen displays the current heading:

SPS852 Getting Started Guide

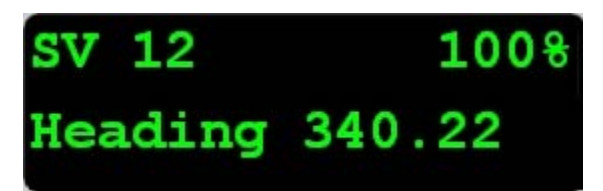

• Beacon status and frequency

If the receiver is using MSK Beacon corrections, the Home screen displays the status of the signal and the frequency of the beacon station:

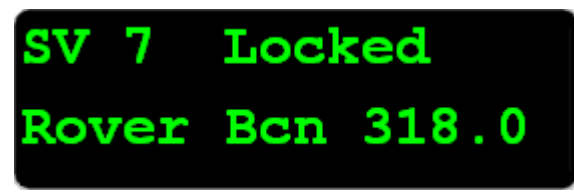

## **Status screens**

The receiver has several view-only status screens that allow you to review the current settings of the receiver. The status screens provide the following information:

- Position solution and precisions
- CMR and RTCM IDs or OmniSTAR satellite and link status
- Base name and code
- Latitude, longitude, and height
- Antenna height
- Horizontal and vertical precision
- Receiver model and hardware version
- Receiver firmware version
- Receiver serial number
- Receiver IP address

To access these screens from the Home screen, press  $\bigcirc$  or  $\bigcirc$ .

## **Radio status**

When a radio is installed (either 450 MHz or 900 MHz), the following status messages appear at the top line of the screen:

### Message Description

- Tran Transmitted a frame
- Recv Received a frame
- Busy Frame was blocked
- Sync Got sync with base station
- Rept Repeated a frame
- Sig Got carrier detect
- Ovld Radio bandwidth exceeded (data has probably been lost)

## **Configuring system settings**

You can use the keypad and display of the receiver to configure the following settings:

- Display language
- Display and input units
- Baud rate, parity, data bits, and stop bits for serial ports
- Display power saver
- AutoBase warning
- Set position precisions

To access the system settings:

- 1. In the Home screen, press . Use the *Operation Mode* screen to configure system settings or mode settings, and to view the SV (satellite) status. Mode Settings is the default setting.
- 2. Press D. When the operation mode begins to flash, the receiver is in Edit mode and you can change this setting.
- 3. Press  $\heartsuit$  to change to System Setup.
- 4. Press to accept the change.
- 5. Press 🖨 again.
- 6. Use the *Display Language* screen, if required, to change the language. Choose English, Finnish, French, German, Italian, Spanish, or Swedish. Press () to accept the change.
- 7. Press again. Use the *Display and Input Units* screen, if required, to change the units to Meters or US Feet.
- 8. Press  $\stackrel{\text{\tiny law}}{\longleftarrow}$  to accept the change.
- 9. Press 💭 again. Use the *Port Settings* screen, if required, to change the port.
- 10. Press  $\underbrace{}^{\text{targ}}$  to accept the change.
- 11. Press again. Use the *Screen Pwr Savr* screen to choose On, Off, or Auto. If you use the Auto setting, the screen turns off after 60 seconds of inactivity. The Power LED remains lit so that you can tell if the receiver is on or off. If an error message appears, the screen comes back on. Press to accept the change and then press again to move to the next screen.
- 12. If you are using an SPS Modular GPS RTK base station, the *Autobase warning* screen appears. See Automatically Setting up a Mobile Base Station Using AutoBase Technology.
- 13. Press to accept the change.
- 14. Press again. When the Home screen appears, the system setup is complete.

## Turning off AutoBase technology

You can turn off AutoBase technology using either the receiver's keypad and display or the web interface (see Receiver Configuration menu).

When AutoBase technology is off, you can establish a new base station position in the receiver using the *Edit Current* or *New Base (Here)* menus. This does not automatically generate a new application file, but changes the settings in the current application file. When the receiver is turned on again, the most recent settings are always used.

To turn off AutoBase technology using the receiver:

1. In the Home screen, press .

2. Press  $\bigcirc$ . When the operation mode begins to flash, the receiver is in Edit mode and you can change this setting.

- 3. Press 🗇 to change to System Setup.
- 4. Press to accept the change.
- 5. Press again. You start to scroll through options in the *System Setup* menu.
- 6. Keep pressing 💭 until Autobase appears.
- 7. Press  $\bigcirc$ . The setting On flashes.
- 8. Press O until it displays Off. Press O to accept the change.
- 9. Press again. The Active Appfile screen appears.

Note – If AutoBase is turned on, the AutoBase Warning screen appears.

To change the application file:

- Press 🕑 to display START Appfile.
- Press O to show SAVE Appfile.
- Press  $\bigcirc$  to show DELETE Appfile.
- Press O to show START Appfile.

# SPS852 signal tracking

This table shows the signal tracking capability for the SPS852 receiver.

| GPS signal type      | Class      | SPS852 (Construction) | SPS852 L1 GNSS |
|----------------------|------------|-----------------------|----------------|
| GPS signals          | L1         | $\checkmark$          | $\checkmark$   |
|                      | L2         | $\checkmark$          | ×              |
|                      | L2C        | $\checkmark$          | ×              |
|                      | L5         | Optional              | ×              |
| GLONASS signals      | L1         | Optional              | $\checkmark$   |
|                      | L2         | Optional              | ×              |
| Galileo              | GIOVE A, B | $\checkmark$          | $\checkmark$   |
| GPS SBAS corrections | WAAS       | $\checkmark$          | $\checkmark$   |
|                      | EGNOS      | $\checkmark$          | $\checkmark$   |
|                      | MSAS       | $\checkmark$          | $\checkmark$   |
| OmniSTAR corrections | XP         | $\checkmark$          | ×              |
|                      | HP         | $\checkmark$          | ×              |
|                      | GZ         | $\checkmark$          | ×              |
|                      | VBS        | $\checkmark$          | $\checkmark$   |
| Beacon corrections   | MSK        | ×                     | x              |

# **Managing application files**

You can use the front panel to manage application files in the receiver. You can see which application file the receiver is currently using and then choose to make changes to it and save it, load a different application file, or delete an application file.

To manage the application files, use the *System Setup* menu (see the figure below). You can only manage application files when the AutoBase feature is turned off.

To save an application file, configure all the settings you need through the front panel and then save the file. When you save the file, the receiver provides a default filename, which you can change, based on the currently set mode. For example:

If the receiver is set to the following mode: The suggested application filename is:

| Base        | BASE01 |
|-------------|--------|
| Heading     | HDG01  |
| Moving Base | MB01   |
| Rover       | ROV01  |

Note – If you start an application file that is saved with AutoBase turned **on** in the file, then it turns **on** AutoBase in the receiver, even if it was off before the file was loaded.

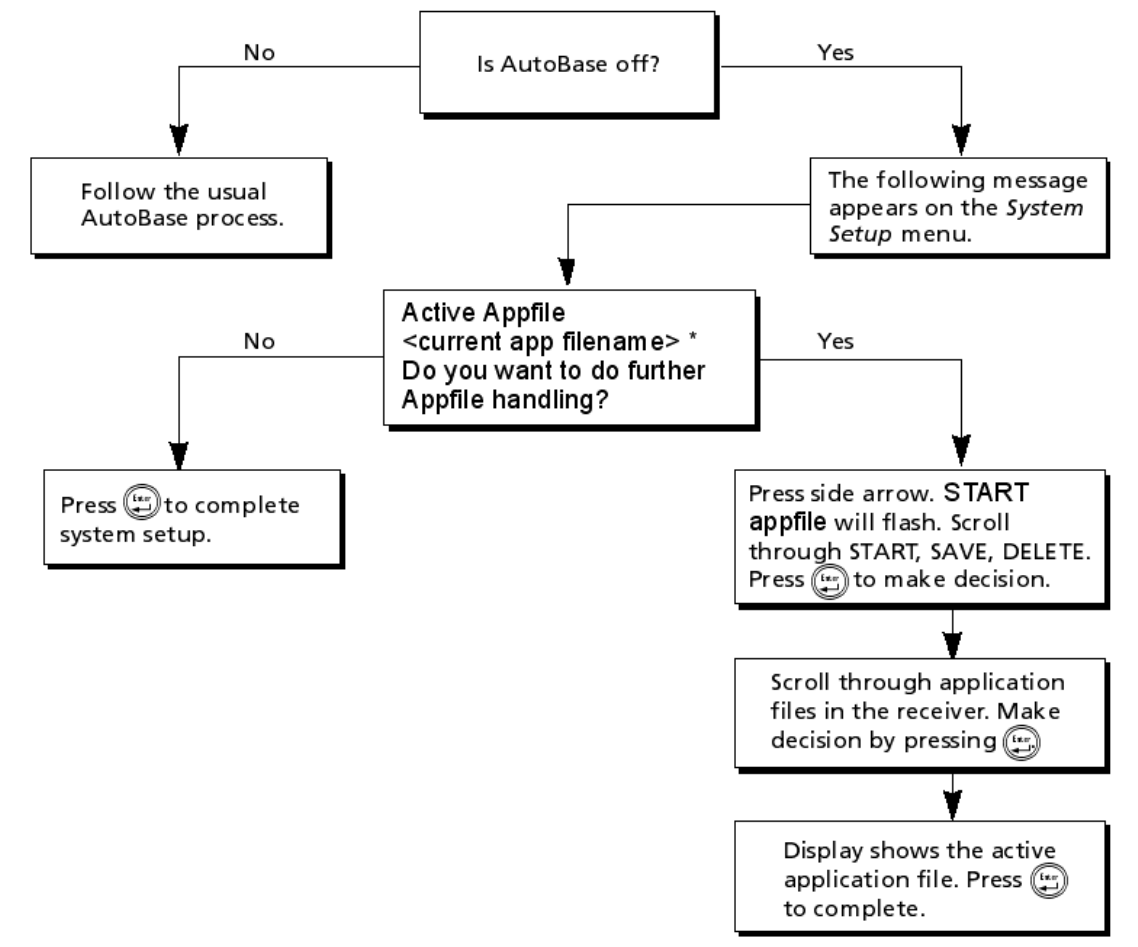

Note - The '\*' after the <current app filename> signifies it is the application file currently in use by the receiver.

### Application file handling through the front panel of the receiver

## **Default Settings**

All settings are stored in application files. The default application file, Default.cfg, is stored permanently in the receiver, and contains the factory default settings. Whenever the receiver is reset to its factory defaults, the current settings (stored in the current application file, Current.cfg) are reset to the values in the default application file.

You cannot modify the default application file. However, you can create a power-up application file so that the settings in this file can be applied immediately after the default application file, overriding the factory defaults. For more information, see Configuring the receiver using application files.

## **Default receiver settings**

| Function                          | Settings                                                      | Factory default                                           |
|-----------------------------------|---------------------------------------------------------------|-----------------------------------------------------------|
| SV Enable                         |                                                               | All SVs enabled                                           |
| General Controls                  | Elevation mask<br>PDOP mask<br>RTK positioning mode<br>Motion | 10°<br>7<br>Low Latency<br>Kinematic                      |
| Serial Port 3                     | Baud rate<br>Format<br>Flow control                           | 38,400<br>8-None-1<br>None                                |
| Serial Port (Modem) 2             | Baud rate<br>Format<br>Flow control                           | 38,400<br>8-None-1<br>None                                |
| Input Setup                       | Station                                                       | Any                                                       |
| NMEA/ASCII (all support messages) |                                                               | None                                                      |
| Streamed output                   |                                                               | All Types Off<br>Offset = 00                              |
| RT17/Binary                       |                                                               | All ports Off                                             |
| OmniSTAR                          | Internal demodulator                                          | Off                                                       |
| Antenna                           | Type<br>Height (true vertical)<br>Measurement method          | Zephyr Geodetic Model 2<br>0.00 m<br>Antenna Phase Center |

These settings are defined in the default application file.

## Resetting the receiver to factory defaults

To reset the receiver to its factory defaults, do one of the following:

- On the receiver, press Offor 15 seconds.
- In the GPS Configurator software, select *Connect to Receiver* and then click **Reset Receiver** in the *General* tab.
- In the Configuration Toolbox software, select the General tab and then click Reset Receiver.

For more information on the GPS Configurator and Configuration Toolbox software, see Configuring the Receiver Settings.

## **Default behavior**

If a power-up application file is present in the receiver, its settings are applied immediately after the default settings. This means you can use a power-up file to define your own set of defaults. The factory defaults are also applied when you perform a full reset of the receiver because resetting the receiver deletes the power-up files.

When starting any of the SPS GPS receivers as a base station or rover receiver using the Trimble SCS900 site controller software or the HYDRO*pro* software, the settings required for those operations are automatically set and configured in that software. To change the receiver settings for special applications or for use with third-party software, use the GPS Configurator software or the Configuration Toolbox software.

## Logging data

Data logging involves the collection of GPS measurement data over a period of time at a static point or points, and subsequent postprocessing of the information to accurately compute baseline information. Data logging using GPS receivers requires access to suitable GPS postprocessing software such as the Trimble Business Center software.

Postprocessed GPS data is typically used for control network measurement applications and precise monitoring. GPS measurement data is collected over a period of time at a static point or points and then postprocessed to accurately compute baseline information.

By default, the Data Logging option is turned off. For information on how to enable the Data Logging option, and the required postprocessing software options, contact your Trimble dealer.

## Logging data after a power loss

If power is unexpectedly lost while the receiver is logging data, the receiver tries to return to the state it was in immediately before the power loss. The receiver does not reset itself to default settings.

If the receiver was logging data when power was lost, it resumes logging data when power is restored.

## **Adding Radio Frequencies**

If you have the optional internal 450 MHz receive radio in your GPS receiver, use the WinFlash utility to add the relevant *receive* frequencies to the default list of frequencies.

You can also use the web interface to add and manage receive 450 MHz frequencies.

If you have a receiver with the *transmit* option, Trimble must specify and configure the (FCCapproved) transmit broadcast frequencies at the factory. You cannot configure these yourself. If you obtain extra Transmit frequencies once you have your receiver, contact your local Trimble authorized dealer to have the extra frequencies added. The dealer will provide you with a *Set* file, which you can transfer to the receiver using the WinFlash utility.

## Adding receive frequencies for the 450 MHz internal receive radio

- 1. Start the WinFlash utility. The Device Configuration screen appears.
- 2. From the Device type list, select the required receiver.

3. From the PC serial port field, select the serial (COM) port on the computer that the receiver is connected to.

4. Click Next. The Operation Selection dialog appears. The Operations list shows all of the supported operations for the selected device. A description of the selected operation is shown in the Description field.

5. Select Configure Radio Settings and then click Next. Either the Internal Transceiver Configuration dialog or Frequency Selection dialog appears depending on the receiver:

| Internal Transceiver                                 | Configuration                                                                                                    |            | ×            |
|------------------------------------------------------|----------------------------------------------------------------------------------------------------|------------|--------------|
| You have connected to an                             | n SPS850 Internal Ra                                                                                                    | adio       | ОК           |
| Wireless Format<br>Current Channel:                  | Ch. 2 · 469.01                                                                                                    | 25 MHz 👻   | Cancel       |
| Wireless Mode:                                       |                                                                                                    |            | Radio Info   |
| Note: Wireless mode m                                | ust be common                                                                                                    |            | Update Freq. |
| among all radios in your                             | r network.                                                                                                    |            | Save         |
| Radio Settings                                       |                                                                                                    |            | Print        |
| Mode:                                                | Hover (Heceive)                                                                                                    |            |              |
|                                                      | Rover (Receive)<br>Base (Transmit)<br>Base with One Repeater<br>Base with Two Repeaters<br>Repeater One<br>Repeater Two<br>Auto Select Base/Rover |            |              |
| Channel Frequency<br>Specify Frequency:<br>469.01250 | ш.                                                                                                    | 1          |              |
| Selected Frequencies:                                | · mi12                                                                                                    |            |              |
| Channel Frequency                                    |                                                                                                    | Remove     |              |
| 1 459.83125<br>2 469.01250                           |                                                                                                    | Remove All |              |
| 3 469.03750<br>4 469.06250                           |                                                                                                    | Move Up    |              |
| 5 458.65000                                          |                                                                                                    | Move Down  |              |
|                                                      |                                                                                                    |            |              |

6.

7. In the Wireless Format group, select the appropriate channel and wireless mode. The Wireless mode must be the same for all radios in your network.

- 8. In the Specify Frequency field, enter the frequency you want to add.
- 9. Click Add. The new frequency appears in the Selected Frequencies list.

Note - The programmed frequencies must conform to the channel spacing and minimum tuning requirements for the radio. To view this information, click Radio Info. You can select 12.5 kHz or 25 kHz channel spacing. All radios in your network must use the same channel spacing.

- 10. Once you have configured all the frequencies that you require, click OK.
- 11. The WinFlash utility updates the receiver radio frequencies and then restarts the receiver.

## Setting UHF reception radio frequencies using the web interface

To enter your own Receive (Rx) frequency using the web interface:

- 1. Select the Radio menu.
- 2. Select the Frequency Management submenu.

3. Make a note of the details shown in the Frequency range and Tuning step fields. Any new frequencies must be within the range shown and must also be a multiple of the K Hz shown in the Tuning step field.

- 4. Select the Add Channel option and then enter the new channel frequency.
- 5. Click OK.

To delete a channel frequency:

- 1. Select the Delete channel option.
- 2. Select a channel to delete from the list that appears.

You cannot add or delete Transmit channels using the web interface.

# Troubleshooting

This section describes some possible receiver issues, possible causes, and how to solve them. Please read this section before you contact Technical Support.

| leeve                                                                                             | Dessible serves                                                                                                    | Colution                                                                                                    |
|---------------------------------------------------------------------------------------------------|----------------------------------------------------------------------------------------------------|----------------------------------------------------------------------------------------------------|
| Issue                                                                                             | Possible cause                                                                                                    | Solution                                                                                                    |
| The receiver does not turn on                                                                     | External power is too low.                                                                                                    | Check the charge on the external power supply, and<br>check the fuse if applicable. If required, replace the<br>battery.                                                                                                    |
|                                                                                                   | Internal power is too low.                                                                                                    | Check the charge on the internal batteries and replace if<br>required.<br>Ensure battery contacts are clean.                                                                                                    |
|                                                                                                   | External power is not properly connected.                                                                                               | Check that the Lemo connection is seated properly.<br>Check for broken or bent pins in the connector.                                                                                                    |
|                                                                                                   | Faulty external power cable.                                                                                                    | Try a different cable.<br>Check pinouts with multimeter to ensure internal<br>wiring is intact.                                                                                                    |
| Receiver does not log<br>data                                                                     | Insufficient memory in the internal memory.                                                                                             | Delete old files using the GPS Configurator software,<br>or press for 30 seconds.                                                                                                    |
|                                                                                                   | The receiver is tracking fewer<br>than four satellites.                                                                                 | Wait until the SV Tracking LED is flashing slowly.<br>Use the SCS900 software. Go to the SkyPlot screen and<br>press Ctrl+M to access the current elevation mask<br>settings. Reduce the mask value to make more satellites<br>available.<br>The default mask setting for receiver is 10° above the<br>horizon. Change the value to a lower setting<br>temporarily while you are waiting for a better<br>constellation availability. |
|                                                                                                   | The data logging option is not enabled.                                                                                                 | Check the original purchase order or the receiver<br>configuration using the WinFlash utility. If data logging<br>is not enabled on the receiver, you can order the option<br>from your local Trimble Site Positioning Systems<br>dealer, and upgrade the receiver using the WinFlash<br>utility.                                                                                                    |
| Receiver is not tracking<br>any satellites                                                        | GPS antenna does not have clear line of sight to the sky.                                                                               | Ensure that the antenna has a clear line of sight.                                                                                                    |
|                                                                                                   | The cable between receiver<br>and the GPS antenna is<br>damaged.                                                                        | Replace the cable.                                                                                                    |
|                                                                                                   | Cable connections at receiver<br>or antenna are not tightly<br>seated, or are connected<br>incorrectly.                                 | Check all cable connections.                                                                                                    |
| The receiver is not                                                                               | Receiver needs a soft reset.                                                                                                    | Turn off the receiver and then turn it back on again.                                                                                                    |
| responding                                                                                        | Receiver needs a full reset.                                                                                                    | Press for 30 seconds.                                                                                                    |
| The SPS Modular<br>receiver cannot be set<br>up as a base station<br>using the SCS900<br>software | The SPS Modular receiver<br>may have been purchased as a<br>rover receiver rather than with<br>the optional base station<br>capability. | Ask your local dealer to check the Option Bit settings,<br>else check the setting yourself using the WinFlash<br>utility. If required, upgrade the receiver.                                                                                                    |

# Glossary

| 1PPS              | Pulse-per-second. Used in hardware timing. A pulse is generated in conjunction with a time stamp. This defines the instant when the time stamp is applicable.                                                                                                    |
|-------------------|----------------------------------------------------------------------------------------------------|
| almanac           | A file that contains orbit information on all the satellites, clock corrections, and atmospheric delay parameters. The almanac is transmitted by a GPS satellite to a GPS receiver, where it facilitates rapid acquisition of GPS signals when you start collecting data, or when you have lost track of satellites and are trying to regain GPS signals.<br>The orbit information is a subset of the ephemeris/ephemerides data.                                                                                                    |
| AutoBase          | AutoBase technology uses the position of the receiver to automatically select the correct base station; allowing for one button press operation of a base station. It shortens setup time associated with repeated daily base station setups at the same location on jobsites.                                                                                                    |
| base station      | Also called <i>reference station</i> . A base station in construction, is a receiver placed at a known point on a jobsite that tracks the same satellites as an RTK rover, and provides a real-time differential correction message stream through radio to the rover, to obtain centimeter level positions on a continuous real-time basis. A base station can also be a part of a virtual reference station network, or a location at which GPS observations are collected over a period of time, for subsequent postprocessing to obtain the most accurate position for the location.                    |
| beacon            | Source of RTCM DGPS corrections transmitted from coastal reference stations in the 283.5 to 325.0 kHz range.                                                                                                    |
| BINEX             | BInary EXchange format. BINEX is an operational binary format standard for GPS/GLONASS/SBAS research purposes. It is designed to grow and allow encapsulation of all (or most) of the information currently allowed for in a range of other formats.                                                                                                    |
| broadcast server  | An Internet server that manages authentication and password control for a network of VRS servers, and relays VRS corrections from the VRS server that you select.                                                                                                    |
| carrier           | A radio wave having at least one characteristic (such as frequency, amplitude, or phase) that can be varied from a known reference value by modulation.                                                                                                    |
| carrier frequency | The frequency of the unmodulated fundamental output of a radio transmitter. The GPS L1 carrier frequency is 1575.42 MHz.                                                                                                    |
| carrier phase     | Is the cumulative phase count of the GPS or GLONASS carrier signal at a given time.                                                                                                    |
| cellular modems   | A wireless adaptor that connects a laptop computer to a cellular phone system for data transfer.<br>Cellular modems, which contain their own antennas, plug into a PC Card slot or into the USB<br>port of the computer and are available for a variety of wireless data services such as GPRS.                                                                                                    |
| CMR/CMR+          | Compact Measurement Record. A real-time message format developed by Trimble for broadcasting corrections to other Trimble receivers. CMR is a more efficient alternative to RTCM.                                                                                                    |
| CMRx              | A real-time message format developed by Trimble for transmitting more satellite corrections resulting from more satellite signals, more constellations, and more satellites. Its compactness means more repeaters can be used on a site.                                                                                                    |
| covariance        | A statistical measure of the variance of two random variables that are observed or measured in the same mean time period. This measure is equal to the product of the deviations of corresponding values of the two variables from their respective means.                                                                                                    |
| datum             | Also called <i>geodetic datum</i> . A mathematical model designed to best fit the geoid, defined by the relationship between an ellipsoid and, a point on the topographic surface, established as the origin of the datum. World geodetic datums are typically defined by the size and shape of an ellipsoid and the relationship between the center of the ellipsoid and the center of the earth. Because the earth is not a perfect ellipsoid, any single datum will provide a better model in some locations than in others. Therefore, various datums have been established to suit particular regions. |

|                         | For example, maps in Europe are often based on the European datum of 1950 (ED-50). Maps in the United States are often based on the North American datum of 1927 (NAD-27) or 1983 (NAD-83).                                                                                                    |
|-------------------------|----------------------------------------------------------------------------------------------------|
|                         | All GPS coordinates are based on the WGS-84 datum surface.                                                                                                    |
| deep discharge          | Withdrawal of all electrical energy to the end-point voltage before the cell or battery is recharged.                                                                                                    |
| DGPS                    | See real-time differential GPS.                                                                                                    |
| differential correction | Differential correction is the process of correcting GPS data collected on a rover with data collected simultaneously at a base station. Because the base station is on a known location, any errors in data collected at the base station can be measured, and the necessary corrections applied to the rover data.<br>Differential correction can be done in real-time, or after the data is collected by postprocessing.                                                                                                    |
| differential GPS        | See real-time differential GPS.                                                                                                    |
| DOP                     | Dilution of Precision. A measure of the quality of GPS positions, based on the geometry of the satellites used to compute the positions. When satellites are widely spaced relative to each other, the DOP value is lower, and position accuracy is greater. When satellites are close together in the sky, the DOP is higher and GPS positions may contain a greater level of error.<br>PDOP (Position DOP) indicates the three-dimensional geometry of the satellites. Other DOP values include HDOP (Horizontal DOP) and VDOP (Vertical DOP), which indicate the accuracy of horizontal measurements (latitude and longitude) and vertical measurements respectively. PDOP is related to HDOP and VDOP as follows: PDOP <sup>2</sup> = HDOP <sup>2</sup> + VDOP <sup>2</sup> . |
| dual-frequency GPS      | A type of receiver that uses both L1 and L2 signals from GPS satellites. A dual-frequency receiver can compute more precise position fixes over longer distances and under more adverse conditions because it compensates for ionospheric delays.                                                                                                    |
| EGNOS                   | European Geostationary Navigation Overlay Service. A satellite-based augmentation system (SBAS) that provides a free-to-air differential correction service for GPS. EGNOS is the European equivalent of <b>WAAS</b> , which is available in the United States.                                                                                                    |
| elevation mask          | The angle below which the receiver will not track satellites. Normally set to 10 degrees to avoid interference problems caused by buildings and trees, atmospheric issues, and multipath errors.                                                                                                    |
| ellipsoid               | An ellipsoid is the three-dimensional shape that is used as the basis for mathematically modeling the earth's surface. The ellipsoid is defined by the lengths of the minor and major axes. The earth's minor axis is the polar axis and the major axis is the equatorial axis.                                                                                                    |
| ЕНТ                     | Height above ellipsoid.                                                                                                    |
| ephemeris/ephemerides   | A list of predicted (accurate) positions or locations of satellites as a function of time. A set of numerical parameters that can be used to determine a satellite's position. Available as broadcast ephemeris or as postprocessed precise ephemeris.                                                                                                    |
| epoch                   | The measurement interval of a GPS receiver. The epoch varies according to the measurement type: for real-time measurement it is set at one second; for postprocessed measurement it can be set to a rate of between one second and one minute. For example, if data is measured every 15 seconds, loading data using 30-second epochs means loading every alternate measurement.                                                                                                    |
| feature                 | A feature is a physical object or event that has a location in the real world, which you want to collect position and/or descriptive information (attributes) about. Features can be classified as surface or non-surface features, and again as points, lines/breaklines, or boundaries/areas.                                                                                                    |
| firmware                | The program inside the receiver that controls receiver operations and hardware.                                                                                                    |
| Galileo                 | Galileo is a GNSS system built by the European Union and the European Space Agency. It is complimentary to PPS and GLONASS.                                                                                                    |
| GHT                     | Height above geoid.                                                                                                    |

## SPS852 Getting Started Guide

| GIOVE                                                                    | Galileo In-Orbit Validation Element. The name of each satellite for the European Space Agency to test the Galileo positioning system.                                                                                                    |
|--------------------------------------------------------------------------|----------------------------------------------------------------------------------------------------|
| GLONASS                                                                  | Global Orbiting Navigation Satellite System. GLONASS is a Soviet space-based navigation system comparable to the American GPS system. The operational system consists of 21 operational and 3 non-operational satellites in 3 orbit planes.                                                                                                    |
| GNSS                                                                     | Global Navigation Satellite System.                                                                                                    |
| GSOF                                                                     | General Serial Output Format. A Trimble proprietary message format.                                                                                                    |
| HDOP                                                                     | Horizontal Dilution of Precision. HDOP is a DOP value that indicates the accuracy of horizontal measurements. Other DOP values include VDOP (vertical DOP) and PDOP (Position DOP). Using a maximum HDOP is ideal for situations where vertical precision is not particularly important, and your position yield would be decreased by the vertical component of the PDOP (for example, if you are collecting data under canopy).                                                                                                    |
| IBSS                                                                     | Internet Base Station Service. This Trimble service makes the setup of an Internet-capable SPS receiver as simple as possible. The base station can be connected to the Internet (cable or wirelessly). To access the distribution server, the user enter a password into the receiver. To use the server, the user must have a Trimble Connected Community site license.                                                                                                    |
| L1                                                                       | The primary L-band carrier used by GPS and GLONASS satellites to transmit satellite data.                                                                                                    |
| L2                                                                       | The secondary L-band carrier used by GPS and GLONASS satellites to transmit satellite data.                                                                                                    |
| L2C                                                                      | A modernized code that allows significantly better ability to track the L2 frequency.                                                                                                    |
| L5                                                                       | The third L-band carrier used by GPS satellites to transmit satellite data. L5 will provide a higher power level than the other carriers. As a result, acquiring and tracking weak signals will be easier.                                                                                                    |
| Location RTK                                                             | Some applications such as vehicular-mounted site supervisor systems do not require Precision                                                                                                    |
|                                                                          | RTK accuracy. Location RTK is a mode in which, once initialized, the receiver will operate either in 10 cm horizontal and 10 cm vertical accuracy, or in 10 cm horizontal and and 2 cm vertical accuracy.                                                                                                    |
| Mountpoint                                                               | RTK accuracy. Location RTK is a mode in which, once initialized, the receiver will operate<br>either in 10 cm horizontal and 10 cm vertical accuracy, or in 10 cm horizontal and and 2 cm<br>vertical accuracy.<br>Every single NTripSource needs a unique mountpoint on an NTripCaster. Before transmitting<br>GNSS data to the NTripCaster, the NTripServer sends an assignment of the mountpoint.                                                                                                    |
| Mountpoint<br>Moving Base                                                | <ul> <li>RTK accuracy. Location RTK is a mode in which, once initialized, the receiver will operate either in 10 cm horizontal and 10 cm vertical accuracy, or in 10 cm horizontal and and 2 cm vertical accuracy.</li> <li>Every single NTripSource needs a unique mountpoint on an NTripCaster. Before transmitting GNSS data to the NTripCaster, the NTripServer sends an assignment of the mountpoint.</li> <li>Moving Base is an RTK positioning technique in which both reference and rover receivers are mobile. Corrections are sent from a "base" receiver to a "rover" receiver and the resultant baseline (vector) has centimeter-level accuracy.</li> </ul>                                                                                                    |
| Mountpoint<br>Moving Base<br>MSAS                                        | <ul> <li>RTK accuracy. Location RTK is a mode in which, once initialized, the receiver will operate either in 10 cm horizontal and 10 cm vertical accuracy, or in 10 cm horizontal and and 2 cm vertical accuracy.</li> <li>Every single NTripSource needs a unique mountpoint on an NTripCaster. Before transmitting GNSS data to the NTripCaster, the NTripServer sends an assignment of the mountpoint.</li> <li>Moving Base is an RTK positioning technique in which both reference and rover receivers are mobile. Corrections are sent from a "base" receiver to a "rover" receiver and the resultant baseline (vector) has centimeter-level accuracy.</li> <li>MTSAT Satellite-Based Augmentation System. A satellite-based augmentation system (SBAS) that provides a free-to-air differential correction service for GPS. MSAS is the Japanese equivalent of WAAS, which is available in the United States.</li> </ul>                                                                                                    |
| Mountpoint<br>Moving Base<br>MSAS<br>Multipath                           | <ul> <li>RTK accuracy. Location RTK is a mode in which, once initialized, the receiver will operate either in 10 cm horizontal and 10 cm vertical accuracy, or in 10 cm horizontal and and 2 cm vertical accuracy.</li> <li>Every single NTripSource needs a unique mountpoint on an NTripCaster. Before transmitting GNSS data to the NTripCaster, the NTripServer sends an assignment of the mountpoint.</li> <li>Moving Base is an RTK positioning technique in which both reference and rover receivers are mobile. Corrections are sent from a "base" receiver to a "rover" receiver and the resultant baseline (vector) has centimeter-level accuracy.</li> <li>MTSAT Satellite-Based Augmentation System. A satellite-based augmentation system (SBAS) that provides a free-to-air differential correction service for GPS. MSAS is the Japanese equivalent of WAAS, which is available in the United States.</li> <li>Interference, similar to ghosts on an analog television screen, that occurs when GPS signals arrive at an antenna having traversed different paths. The signal traversing the longer path yields a larger pseudorange estimate and increases the error. Multiple paths can arise from reflections off the ground or off structures near the antenna.</li> </ul>                                                                                                    |
| Mountpoint<br>Moving Base<br>MSAS<br>Multipath<br>NMEA                   | RTK accuracy. Location RTK is a mode in which, once initialized, the receiver will operate<br>either in 10 cm horizontal and 10 cm vertical accuracy, or in 10 cm horizontal and and 2 cm<br>vertical accuracy.<br>Every single NTripSource needs a unique mountpoint on an NTripCaster. Before transmitting<br>GNSS data to the NTripCaster, the NTripServer sends an assignment of the mountpoint.<br>Moving Base is an RTK positioning technique in which both reference and rover receivers are<br>mobile. Corrections are sent from a "base" receiver to a "rover" receiver and the resultant<br>baseline (vector) has centimeter-level accuracy.<br>MTSAT Satellite-Based Augmentation System. A satellite-based augmentation system (SBAS)<br>that provides a free-to-air differential correction service for GPS. MSAS is the Japanese<br>equivalent of WAAS, which is available in the United States.<br>Interference, similar to ghosts on an analog television screen, that occurs when GPS signals<br>arrive at an antenna having traversed different paths. The signal traversing the longer path yields<br>a larger pseudorange estimate and increases the error. Multiple paths can arise from reflections<br>off the ground or off structures near the antenna.                                                                                                    |
| Mountpoint<br>Moving Base<br>MSAS<br>Multipath<br>NMEA<br>NTrip Protocol | RTK accuracy. Location RTK is a mode in which, once initialized, the receiver will operate<br>either in 10 cm horizontal and 10 cm vertical accuracy, or in 10 cm horizontal and and 2 cm<br>vertical accuracy.<br>Every single NTripSource needs a unique mountpoint on an NTripCaster. Before transmitting<br>GNSS data to the NTripCaster, the NTripServer sends an assignment of the mountpoint.<br>Moving Base is an RTK positioning technique in which both reference and rover receivers are<br>mobile. Corrections are sent from a "base" receiver to a "rover" receiver and the resultant<br>baseline (vector) has centimeter-level accuracy.<br>MTSAT Satellite-Based Augmentation System. A satellite-based augmentation system (SBAS)<br>that provides a free-to-air differential correction service for GPS. MSAS is the Japanese<br>equivalent of WAAS, which is available in the United States.<br>Interference, similar to ghosts on an analog television screen, that occurs when GPS signals<br>arrive at an antenna having traversed different paths. The signal traversing the longer path yields<br>a larger pseudorange estimate and increases the error. Multiple paths can arise from reflections<br>off the ground or off structures near the antenna.<br>National Marine Electronics Association. NMEA 0183 defines the standard for interfacing<br>marine electronic navigational devices. This standard defines a number of 'strings' referred to as<br>NMEA strings that contain navigational details such as positions. Most Trimble GPS receivers<br>can output positions as NMEA strings.<br>Networked Transport of RTCM via Internet Protocol (NTrip) is an application-level protocol<br>that supports streaming Global Navigation Satellite System (GNSS) data over the Internet.<br>NTrip is a generic, stateless protocol based on the Hypertext Transfer Protocol (HTTP). The<br>HTTP objects are extended to GNSS data streams. |

|                               | messages and adjusted to low-bandwidth streaming data. The NTripCaster accepts request<br>messages on a single port from either the NTripServer or the NTripClient. Depending on these<br>messages, the NTripCaster decides whether there is streaming data to receive or to send.                                                                                                    |
|-------------------------------|----------------------------------------------------------------------------------------------------|
|                               | Trimble NTripCaster integrates the NTripServer and the NTripCaster. This port is used only to accept requests from NTripClients.                                                                                                    |
| NTripClient                   | An NTripClient will be accepted by and receive data from an NTripCaster, if the NTripClient sends the correct request message (TCP/UDP connection to the specified NTripCaster IP and listening port).                                                                                                    |
| NTripServer                   | The NTripServer is used to transfer GNSS data of an NTripSource to the NTripCaster. An NTripServer in its simplest setup is a computer program running on a PC that sends correction data of an NTripSource (for example, as received through the serial communication port from a GNSS receiver) to the NTripCaster.                                                                                                    |
|                               | and status codes.                                                                                                    |
| NTripSource                   | The NTripSources provide continuous GNSS data (for example, RTCM-104 corrections) as streaming data. A single source represents GNSS data referring to a specific location. Source description parameters are compiled in the source-table.                                                                                                    |
| OmniSTAR                      | The OmniSTAR HP/XP service allows the use of new generation dual-frequency receivers with the OmniSTAR service. The HP/XP service does not rely on local reference stations for its signal, but utilizes a global satellite monitoring network. Additionally, while most current dual-frequency GPS systems are accurate to within a meter or so, OmniSTAR with XP is accurate in 3D to better than 30 cm.                                                                                                    |
| PDOP                          | Position Dilution of Precision. PDOP is a DOP value that indicates the accuracy of three-<br>dimensional measurements. Other DOP values include VDOP (vertical DOP) and HDOP<br>(Horizontal Dilution of Precision).<br>Using a maximum PDOP value is ideal for situations where both vertical and horizontal<br>precision are important.                                                                                                    |
| POE                           | Power Over Ethernet. Provides DC power to the SPS Modular GPS receiver using an Ethernet cable.                                                                                                    |
| postprocessing                | Postprocessing is the processing of satellite data after it is collected, in order to eliminate error. This involves using computer software to compare data from the rover with data collected at the base station.                                                                                                    |
| real-time differential<br>GPS | Also known as <i>real-time differential correction</i> or <i>DGPS</i> . Real-time differential GPS is the process of correcting GPS data as you collect it. Corrections are calculated at a base station and then sent to the receiver through a radio link. As the rover receives the position it applies the corrections to give you a very accurate position in the field.                                                                                                    |
|                               | Most real-time differential correction methods apply corrections to code phase positions.                                                                                                    |
|                               | While DGPS is a generic term, its common interpretation is that it entails the use of single-<br>frequency code phase data sent from a GPS base station to a rover GPS receiver to provide sub-<br>meter position accuracy. The rover receiver can be at a long range (greater than 100 kms (62<br>miles)) from the base station.                                                                                                    |
| Rover                         | A rover is any mobile GPS receiver that is used to collect or update data in the field, typically at an unknown location.                                                                                                    |
| Roving mode                   | Roving mode applies to the use of a rover receiver to collect data, stakeout, or control earthmoving machinery in real time using RTK techniques.                                                                                                    |
| RTCM                          | Radio Technical Commission for Maritime Services. A commission established to define a differential data link for the real-time differential correction of roving GPS receivers. There are three versions of RTCM correction messages. All Trimble GPS receivers use Version 2 protocol for single-frequency DGPS type corrections. Carrier phase corrections are available on Version 2, or on the newer Version 3 RTCM protocol, which is available on certain Trimble dual-frequency receivers. The Version 3 RTCM protocol is more compact but is not as widely supported as Version 2. |

## SPS852 Getting Started Guide

| RTK                   | real-time kinematic. A real-time differential GPS method that uses carrier phase measurements for greater accuracy.                                                                                                    |
|-----------------------|----------------------------------------------------------------------------------------------------|
| SBAS                  | Satellite-Based Augmentation System. SBAS is based on differential GPS, but applies to wide area (WAAS/EGNOS/MSAS) networks of reference stations. Corrections and additional information are broadcast via geostationary satellites.                                                                                                    |
| signal-to-noise ratio | SNR. The signal strength of a satellite is a measure of the information content of the signal, relative to the signal's noise. The typical SNR of a satellite at 30° elevation is between 47 and 50 dBHz.                                                                                                    |
| Skyplot               | The satellite skyplot confirms reception of a differentially corrected GPS signal and displays the number of satellites tracked by the GPS receiver, as well as their relative positions.                                                                                                    |
| SNR                   | See signal-to-noise ratio.                                                                                                    |
| Source-table          | The NTripCaster maintains a source-table containing information on available NTripSources,<br>networks of NTripSources, and NTripCasters, to be sent to an NTripClient on request. Source-<br>table records are dedicated to one of the following:<br>data STReams (record type STR)<br>CASters (record type CAS)<br>NETworks of data streams (record type NET)<br>All NTripClients must be able to decode record type STR. Decoding types CAS and NET is an<br>optional feature. All data fields in the source-table records are separated using the semicolon<br>character.                                                                                                    |
| triple frequency GPS  | A type of receiver that uses three carrier phase measurements (L1, L2, and L5).                                                                                                    |
| UTC                   | Universal Time Coordinated. A time standard based on local solar mean time at the Greenwich meridian.                                                                                                    |
| VRS                   | Virtual Reference Station. A VRS system consists of GPS hardware, software, and communication links. It uses data from a network of base stations to provide corrections to each rover that are more accurate than corrections from a single base station. To start using VRS corrections, the rover sends its position to the VRS server. The VRS server uses the base station data to model systematic errors (such as ionospheric noise) at the rover position. It then sends RTCM correction messages back to the rover.                                                                                                    |
| WAAS                  | Wide Area Augmentation System. WAAS was established by the Federal Aviation<br>Administration (FAA) for flight and approach navigation for civil aviation. WAAS improves the<br>accuracy and availability of the basic GPS signals over its coverage area, which includes the<br>continental United States and outlying parts of Canada and Mexico.<br>The WAAS system provides correction data for visible satellites. Corrections are computed<br>from ground station observations and then uploaded to two geostationary satellites. This data is<br>then broadcast on the L1 frequency, and is tracked using a channel on the GPS receiver, exactly<br>like a GPS satellite.<br>Use WAAS when other correction sources are unavailable, to obtain greater accuracy than<br>autonomous positions. For more information on WAAS, refer to the FAA website at<br>http://gps.faa.gov. |
|                       | The EGNOS service is the European equivalent and MSAS is the Japanese equivalent of WAAS.                                                                                                    |

## **Legal Notices**

### **Corporate Office**

Trimble Navigation Limited 935 Stewart Drive Sunnyvale, CA 94085 USA www.trimble.com

### Heavy Highway business area

Trimble Navigation Limited Heavy Highway business area 5475 Kellenburger Road Dayton, Ohio 45424-1099 USA 800-538-7800 (toll free in USA) +1-937-245-5600 Phone

+1-937-245-5600 Phone +1-937-233-9004 Fax www.trimble.com

E-mail: trimble\_support@trimble.com

### **Legal Notices**

© 2006–2010, Trimble Navigation Limited. All rights reserved.

Trimble, the Globe & Triangle logo, and TSC2 are trademarks of Trimble Navigation Limited, registered in the United States and in other countries. AutoBase, CMR, CMR+, EVEREST, HYDRO*pro*, Maxwell, Micro-Centered, Trimble Geomatics Office, SiteNet, TRIMMARK, TRIMTALK, TSCe, VRS, Zephyr, and Zephyr Geodetic are trademarks of Trimble Navigation Limited.

The Bluetooth word mark and logos are owned by the Bluetooth SIG, Inc. and any use of such marks by Trimble Navigation Limited is under license. Microsoft, Windows, and Windows NT are either registered trademarks or trademarks of Microsoft Corporation in the United States and/or other countries. All other trademarks are the property of their respective owners.

#### NTP Software Copyright

© David L. Mills 1992-2009. Permission to use, copy, modify, and distribute this software and its documentation for any purpose with or without fee is hereby granted, provided that the above copyright notice appears in all copies and that both the copyright notice and this permission notice appear in supporting documentation, and that the name University of Delaware not be used in advertising or publicity pertaining to distribution of the software without specific, written prior permission. The University of Delaware makes no representations about the suitability this software for any purpose. It is provided "as is" without express or implied warranty.

### **Release Notice**

This is the April 2010 release (Revision A) of the SPS Receivers Help. It applies to version 4.15 of the receiver firmware.

### **Product Limited Warranty Information**

For applicable product Limited Warranty information, please refer to the Limited Warranty Card included with this Trimble product, or consult your local Trimble authorized dealer.

### **COCOM** limits

The U.S. Department of Commerce requires that all exportable GPS products contain performance limitations so that they cannot be used in a manner that could threaten the security of the United States. The following limitations are implemented on this product:

### SPS852 Getting Started Guide

Immediate access to satellite measurements and navigation results is disabled when the receiver velocity is computed to be greater than 1,000 knots, or its altitude is computed to be above 18,000 meters. The receiver GPS subsystem resets until the COCOM situation clears. As a result, all logging and stream configurations stop until the GPS subsystem is cleared.

### **Notices**

Class B Statement – Notice to Users. This equipment has been tested and found to comply with the limits for a Class B digital device, pursuant to Part 15 of the FCC rules and Part 90. These limits are designed to provide reasonable protection against harmful interference in a residential installation. This equipment generates, uses, and can radiate radio frequency energy and, if not installed and used in accordance with the instructions, may cause harmful interference to radio communication. However, there is no guarantee that interference will not occur in a particular installation. If this equipment does cause harmful interference to radio or television reception, which can be determined by turning the equipment off and on, the user is encouraged to try to correct the interference by one or more of the following measures:

Reorient or relocate the receiving antenna.

Increase the separation between the equipment and the receiver.

Connect the equipment into an outlet on a circuit different from that to which the receiver is connected. Consult the dealer or an experienced radio/TV technician for help.

Changes and modifications not expressly approved by the manufacturer or registrant of this equipment can void your authority to operate this equipment under Federal Communications Commission rules.

### Canada

This Class B digital apparatus complies with Canadian ICES-003.

Cet appareil numérique de la classe B est conforme à la norme NMB-003 du Canada.

This apparatus complies with Canadian RSS-GEN, RSS-310, RSS-210, and RSS-119.

Cet appareil est conforme à la norme CNR-GEN, CNR-310, CNR-210, et CNR-119 du Canada.

### Europe

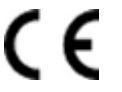

The product covered by this guide are intended to be used in all EU member countries, Norway, and Switzerland. Products been tested and found to comply with the requirements for a Class B device pursuant to European Council Directive 89/336/EEC on EMC, thereby satisfying the requirements for CE Marking and sale within the European Economic Area (EEA). Contains a Bluetooth radio module. These requirements are designed to provide reasonable protection against harmful interference when the equipment is operated in a residential or commercial environment. The 450 MHZ (PMR) bands and 2.4 GHz are non-harmonized throughout Europe.

### **CE Declaration of Conformity**

Hereby, Trimble Navigation, declares that the GPS receivers are in compliance with the essential requirements and other relevant provisions of Directive 1999/5/EC.

### Australia and New Zealand

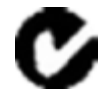

This product conforms with the regulatory requirements of the Australian Communications and Media Authority (ACMA) EMC framework, thus satisfying the requirements for C-Tick Marking and sale within Australia and New Zealand.

### **Taiwan – Battery Recycling Requirements**

(SPSx51 and SPS882 only)

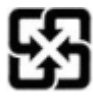

The product contains a removable Lithium-ion battery. Taiwanese regulations require that waste batteries are recycled. 廢電池請回收

# Restriction of Use of Certain Hazardous Substances in Electrical and Electronic Equipment (RoHS)

Trimble products in this guide comply in all material respects with DIRECTIVE 2002/95/EC OF THE EUROPEAN PARLIAMENT AND OF THE COUNCIL of 27 January 2003 on the restriction of the use of certain hazardous substances in electrical and electronic equipment (RoHS Directive) and Amendment 2005/618/EC filed under C(2005) 3143, with exemptions for lead in solder pursuant to Paragraph 7 of the Annex to the RoHS Directive applied.

### Waste Electrical and Electronic Equipment (WEEE)

For product recycling instructions and more information, please go to www.trimble.com/ev.shtml.

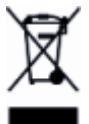

Recycling in Europe: To recycle Trimble WEEE (Waste Electrical and Electronic Equipment, products that run on electrical power.), Call +31 497 53 24 30, and ask for the "WEEE Associate". Or, mail a request for recycling instructions to: Trimble Europe BV

c/o Menlo Worldwide Logistics Meerheide 45 5521 DZ Eersel, NL

#### FCC Declaration of Conformity

We, Trimble Navigation Limited.

935 Stewart Drive PO Box 3642 Sunnyvale, CA 94088-3642 United States +1-408-481-8000

Declare under sole responsibility that DoC products comply with Part 15 of FCC Rules.

Operation is subject to the following two conditions:

(1) This device may not cause harmful interference, and(2) This device must accept any interference received, including interference that may cause undesired operation

### **Unlicensed radios in products**

This device complies with part 15 of the FCC Rules.

Operation is subject to the following two conditions:

(1) This device may not cause harmful interference, and

(2) This device must accept any interference received, including interference that may cause undesired operation.

#### Licensed radios in products

This device complies with part 15 of the FCC Rules.

Operation is subject to the condition that this device may not cause harmful interference.